# Aplikace We Are Lidl - návod ke stažení

Praktické rady na stažení a přihlášení

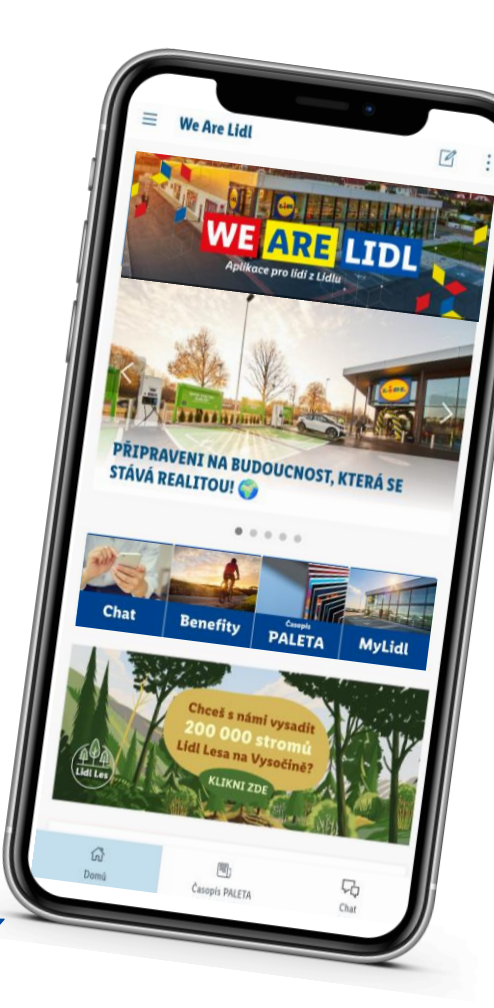

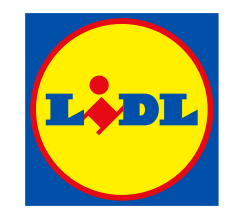

#### We Are Lidl - návod

## Varianty postupu stažení

### 1) Přístup přes SMS ověření

- Vyžaduje předchozí přípravu: zadání tel. čísla do prostředí SAP (MyLidl).
- Do druhého dne bude číslo připsáno do profilu uživatele.

### 2) Přístup přes ověřovací aplikaci NetIQ

 Vyžaduje stažení ověřovací aplikace NetIQ a přihlášení do Schwarz IT portálu pro ověření.

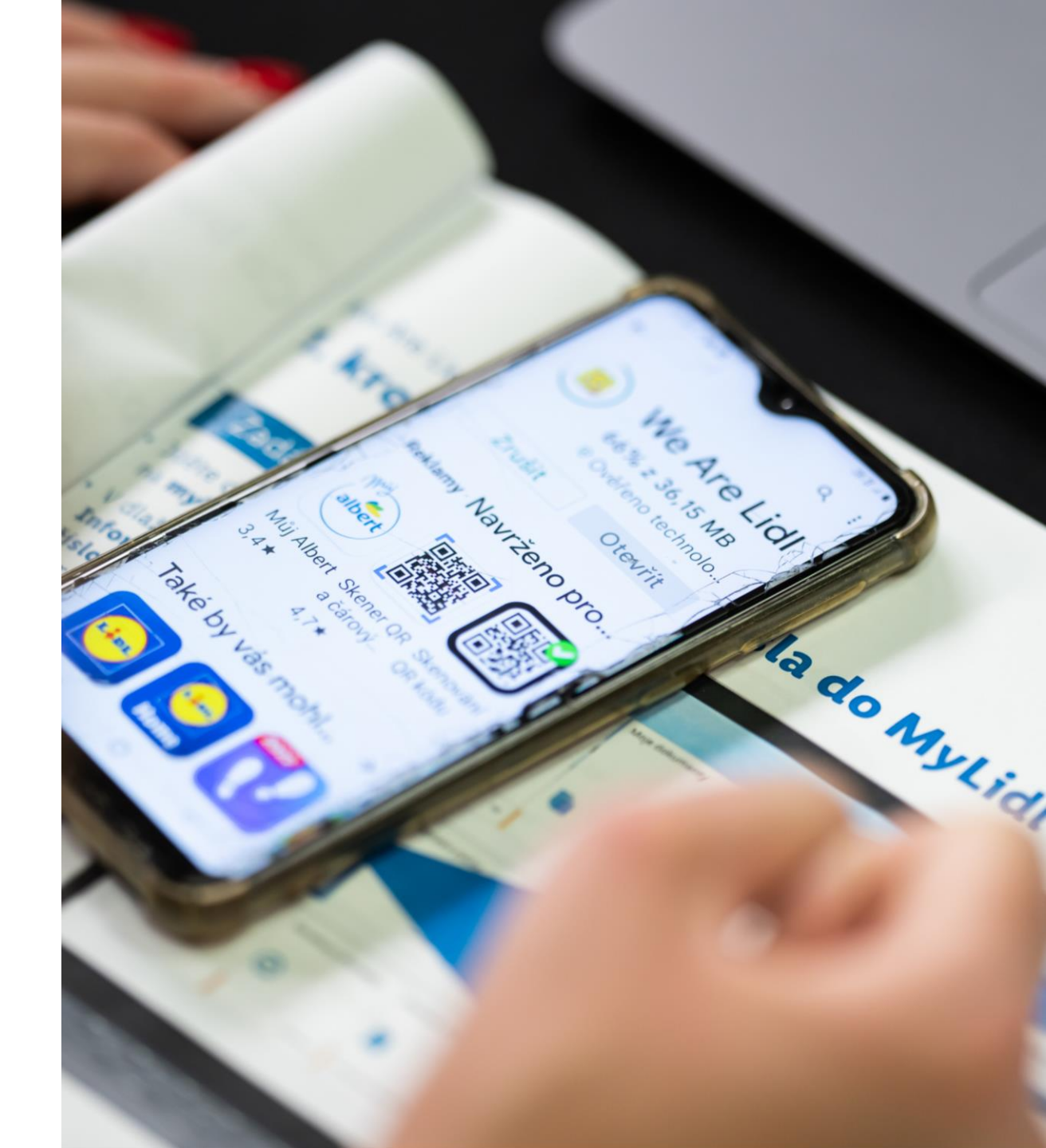

We are Lidl – návod ke stažení

### Co budete potřebovat?

- **01** Smartphone s wifi připojením a **zámkem obrazovky**
- **02** Druhý telefon, případně počítač (pro verzi s NetIQ)
- **03** Tužku a papír (nebo dobrou paměť <sup>(2)</sup>) (pro verzi s NetIQ)

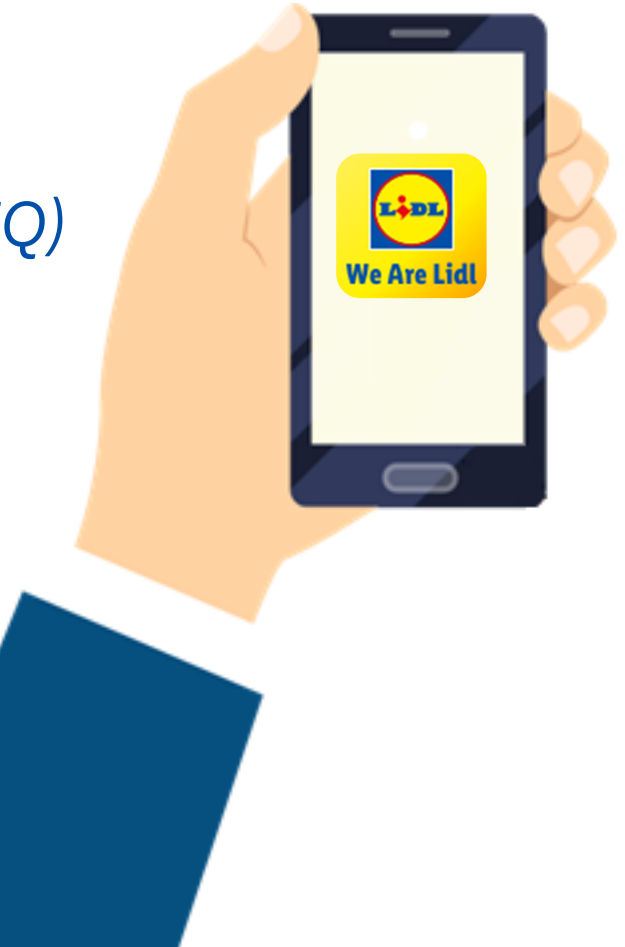

#### We Are Lidl – přístup přes SMS

## 1. krok – zadání tel. čísla do MyLidl (na MATu)\*

#### \* Pro zaměstnance ECL Plzeň:

Pokud již číslo zadané máte, 1. krok vynechejte. Pokud zadané nemáte obraťte se na svého nařízeného.

#### Zadání čísla

- Jděte do svého účtu MyLidl
- V dlaždici Personal Information zadejte číslo telefonu, na kterém budete aplikaci používat a dejte ULOŽIT (SAVE)
- Ve 23:59 se data propíší do SAPu – následující den je již číslo přidáno k účtu uživatele
- Telefonní číslo je nutné k ověření přístupu uživatele!

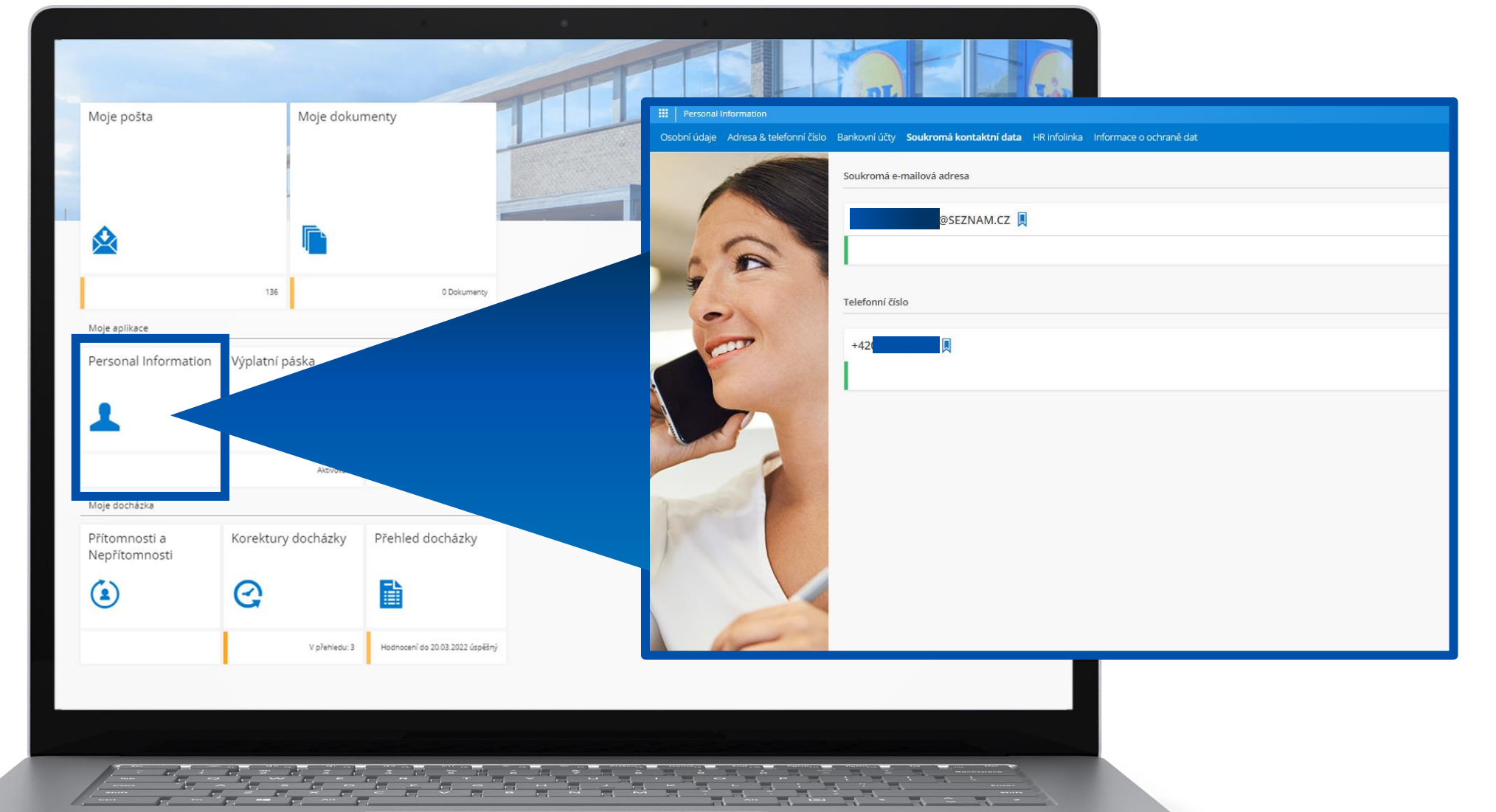

#### We Are Lidl – přístup přes SMS

We Are Lid

### 2. krok – stažení aplikace

#### We are Lidl

- Jděte do svého obchodu s aplikacemi: Goole Play/App Store
- Stáhněte si aplikaci:
   "We Are Lidl"

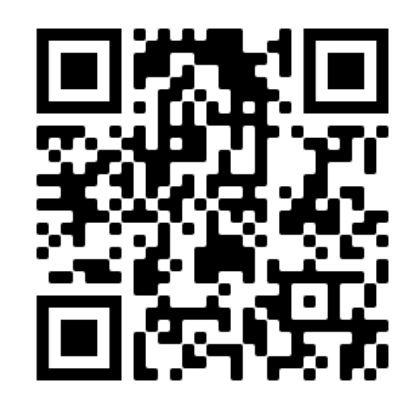

| •                                                                                                    |                                                                                                    |  |  |  |  |  |  |
|----------------------------------------------------------------------------------------------------|----------------------------------------------------------------------------------------------------|--|--|--|--|--|--|
| 21:13 🖪 📥                                                                                                    | <b>u⊡</b> ⊧ 🔩 🐨 🖌 🔒 15 %                                                                                                    |  |  |  |  |  |  |
| ÷                                                                                                    | Q :                                                                                                    |  |  |  |  |  |  |
| We Are Lidl                                                                                                    |                                                                                                    |  |  |  |  |  |  |
| 3,0★ 100 tis.+<br>1 tis. recenzi Stažení                                                                                                    | 3<br>PEGI 3 ①                                                                                                    |  |  |  |  |  |  |
| Instalovat                                                                                                    |                                                                                                    |  |  |  |  |  |  |
| Image: Section of the section of the section of t | Image: State State S |  |  |  |  |  |  |
| O této aplikaci                                                                                                    | $\rightarrow$                                                                                                    |  |  |  |  |  |  |
| Aplikace We Are Lidl nabízí zprávy<br>společnosti Lidl.                                                                                                    | a informace o                                                                                                    |  |  |  |  |  |  |
| Komunikace                                                                                                    |                                                                                                    |  |  |  |  |  |  |
| Hodnotit tuto aplikaci                                                                                                    |                                                                                                    |  |  |  |  |  |  |

Sdělte ostatním svůj pázor

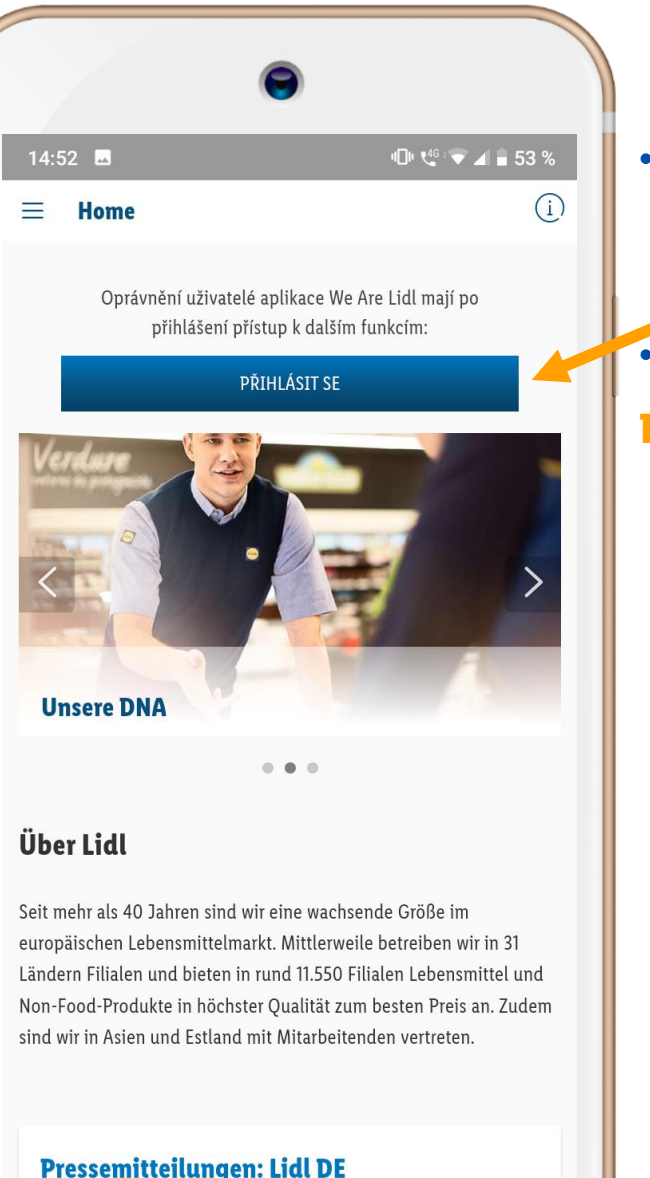

#### Přihlášení

 Po otevření aplikace klikněte na možnost:

PŘIHLÁSIT SE

• Poté zvolte možnost:

#### Přihlásit se pomocí účtu Lidl

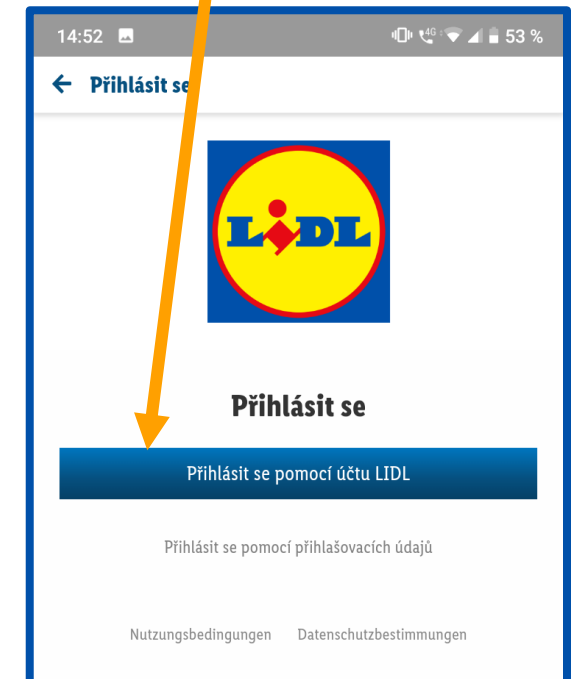

#### We Are Lidl – přístup přes SMS

### 3. krok – ověření přihlašovacích údajů

#### Přihlašovací údaje

- Vyplňte svoje přihlašovací údaje – Global ID/uživatelské jméno a heslo
- Přihlašovací údaje jsou stejné jako do MyLidl/Windows účtu
- Klikněte na možnost
   PŘIHLÁŠENÍ

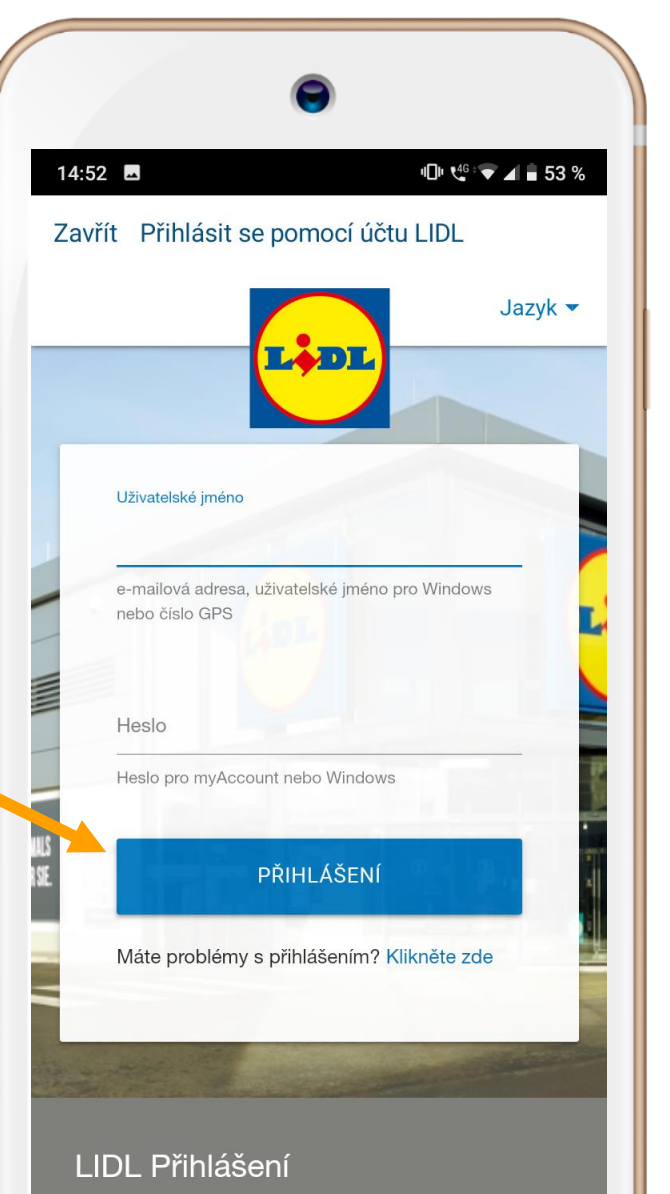

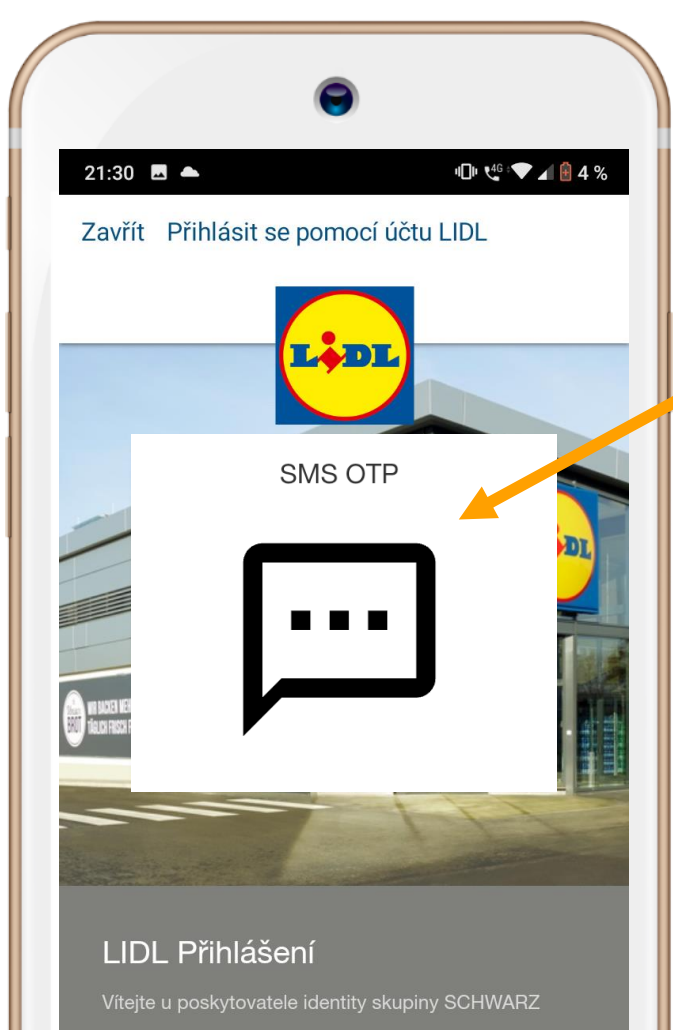

Links

#### SMS ověření

 Klikněte na ikonu
 SMS OTP a počkejte na SMS zprávu

### We Are Lidl – přístup přes SMS 4. krok – přihlášení

#### Zadání SMS kódu

- V SMS zprávě obdržíte 6timístný kód
- Zadejte kód a klikněte na možnost **PŘIHLÁŠENÍ**

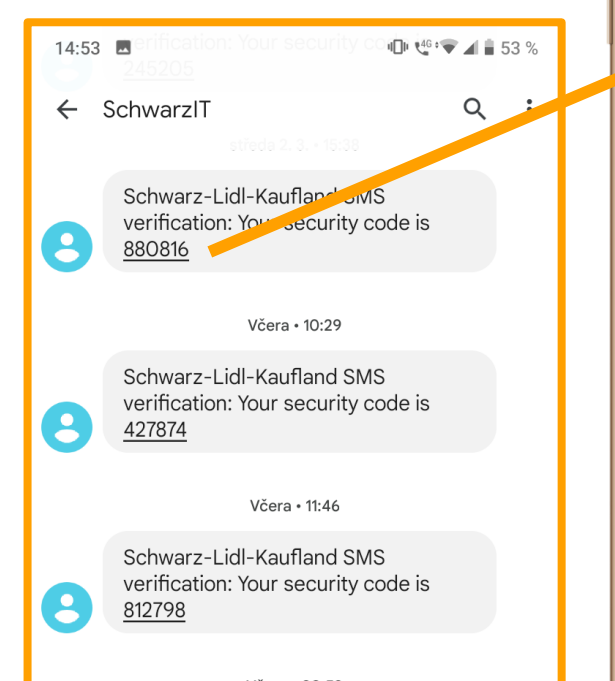

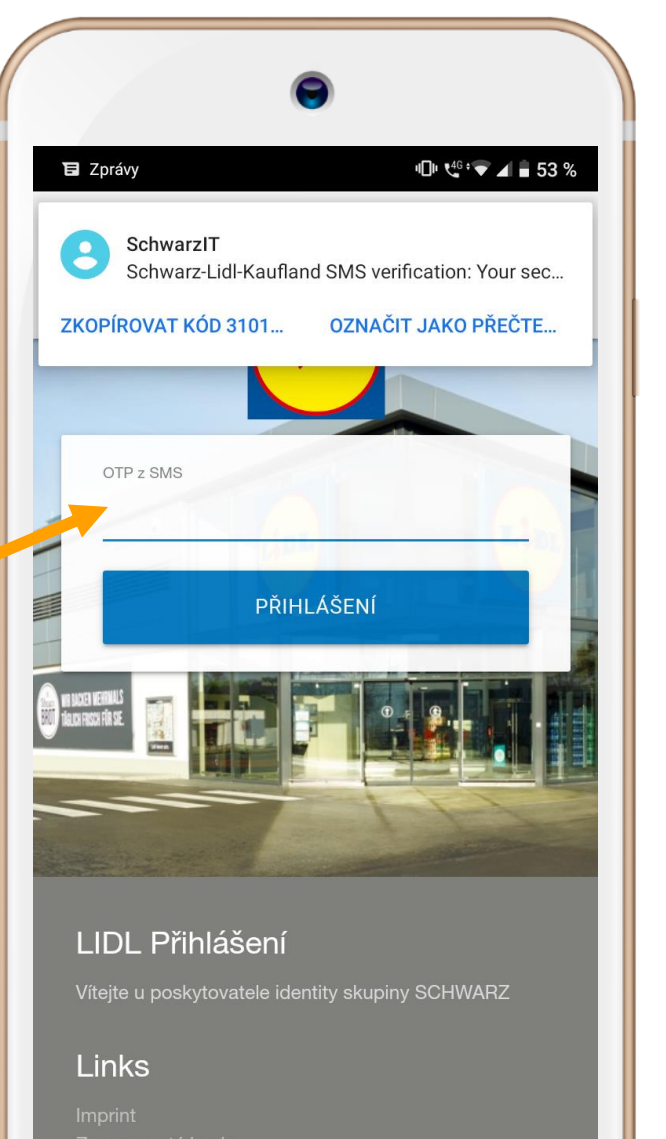

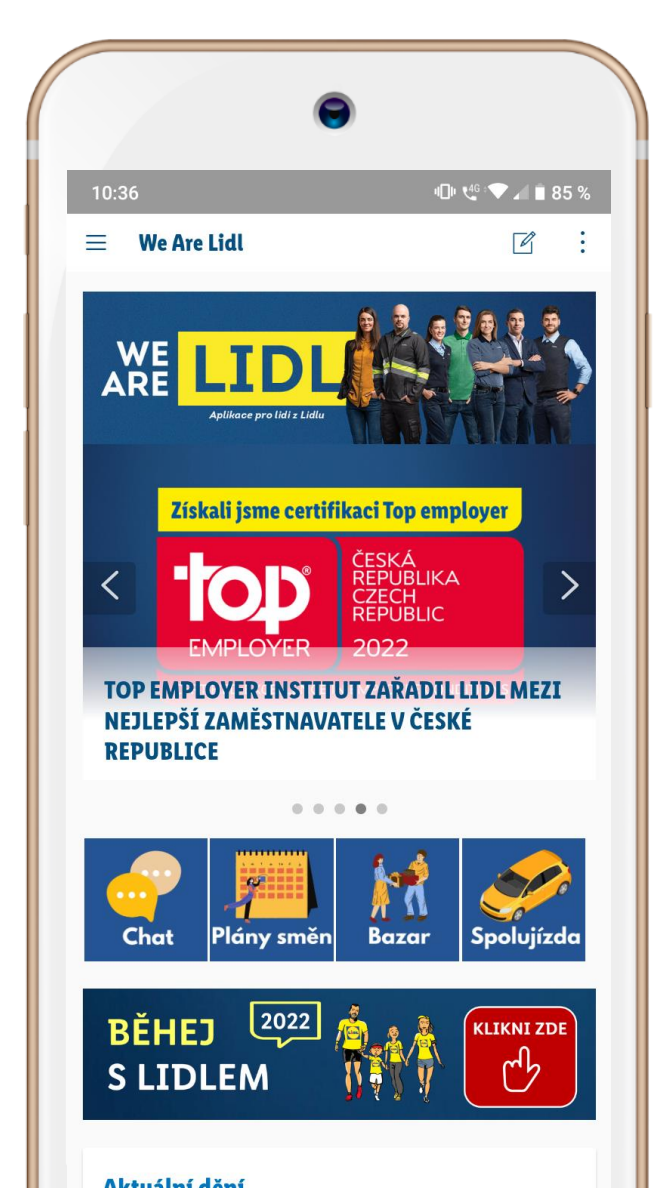

### Jste přihlášeni!

- Pokud bylo heslo zadáno správně přihlášení proběhne úspěšně.
- Po odsouhlasení uživatelských podmínek a ochrany osobních údajů se zobrazí prostředí aplikace.
- Uživatel zůstává automaticky přihlášený, pokud se sám neodhlásí.

#### We Are Lidl -přístup přes NetIQ

### I. krok – stažení aplikací

#### We are Lidl

- Jděte do svého obchodu s aplikacemi: Goole Play/App Store
- Stáhněte si aplikaci: "We Are Lidl"
   We Are Lidl"

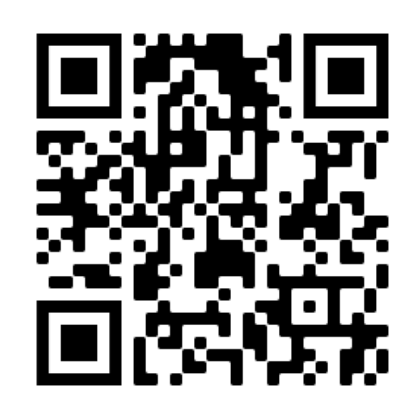

|                                                                                                    | •                                                                                                    |                                                                                                    |                                                                                                    |     |
|----------------------------------------------------------------------------------------------------|----------------------------------------------------------------------------------------------------|----------------------------------------------------------------------------------------------------|----------------------------------------------------------------------------------------------------|-----|
| 21:13 🖪 📥                                                                                                    |                                                                                                    | ı <b> ∏</b> ı €46                                                                                                    | 🛡 🛋 🔒 15                                                                                                    | 5 % |
| ÷                                                                                                    |                                                                                                    |                                                                                                    | Q                                                                                                    | :   |
| We Are Lidl                                                                                                    | We Are Lid                                                                                                    | II                                                                                                    |                                                                                                    |     |
| <b>3,0★</b><br>1 tis. recenzí                                                                                                    | <b>100 tis.+</b><br>Stažení                                                                                                    |                                                                                                    | 3<br>PEGI 3 🛈                                                                                                    |     |
|                                                                                                    | Instalovat                                                                                                    |                                                                                                    |                                                                                                    |     |
| In a second second seco | Image: second second secon | an and a second second se | <ul> <li>C Ridnerger</li> <li>C Ridnerger</li> <li></li></ul> |     |
| <b>O této apli</b> l<br>Aplikace We A<br>společnosti Li                                                                                                    | <b>kaci</b><br>re Lidl nabízí zpráv<br>dl.                                                                                                    | y a informac                                                                                                    | e o                                                                                                    |     |
| Komunikace                                                                                                    | •                                                                                                    |                                                                                                    |                                                                                                    |     |

| •                                                              |                                                                                                    |  |  |  |  |  |  |  |
|----------------------------------------------------------------|----------------------------------------------------------------------------------------------------|--|--|--|--|--|--|--|
| 21:15 🖪 📥                                                      | 🕕 🐫 🕶 🖌 🔒 14 %                                                                                                    |  |  |  |  |  |  |  |
| ← Net IQ                                                       | ς φ                                                                                                    |  |  |  |  |  |  |  |
| NetIQ Advanced Authenticat<br>69% z 16,78 MB Zrušit            |                                                                                                    |  |  |  |  |  |  |  |
| <b>100 tis.+</b><br>Stažení                                    | 3<br>PEGI 3 ①                                                                                                    |  |  |  |  |  |  |  |
| C • • • • • • • • • • • • • • • • •                            | CONTRACTOR OF CONTRACTOR     CONTRACTOR OF CONTRACTOR OF CONTRACTOR |  |  |  |  |  |  |  |
| NetIQ Advanced Authentication pro ochranu citlivých informací. |                                                                                                    |  |  |  |  |  |  |  |
| Reklamy • Související s vaším vyhledáváním                     |                                                                                                    |  |  |  |  |  |  |  |
| SPEED TEST                                                     | 3 Brain<br>Games                                                                                                    |  |  |  |  |  |  |  |
| Speed Test & Wifi Math Riddl<br>Analyzer Test<br>4,3★          | es: IQ Brain Games : M<br>Logic, IQ Puzzle Ps<br>2,                                                                                                    |  |  |  |  |  |  |  |

#### Také by vás moblo zajímat

 $\rightarrow$ 

### Net IQ

- Stejně jako We Are Lidl stáhněte i ověřovací aplikaci: "Net IQ"
- Ikona je se liší podle operačního systému telefonu:

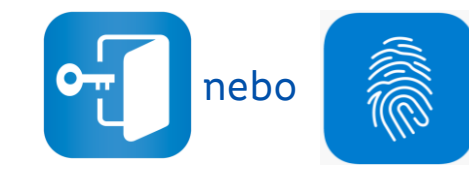

#### We Are Lidl - přístup přes NetIQ

### II. krok – ověření údajů v systému IT Schwarz

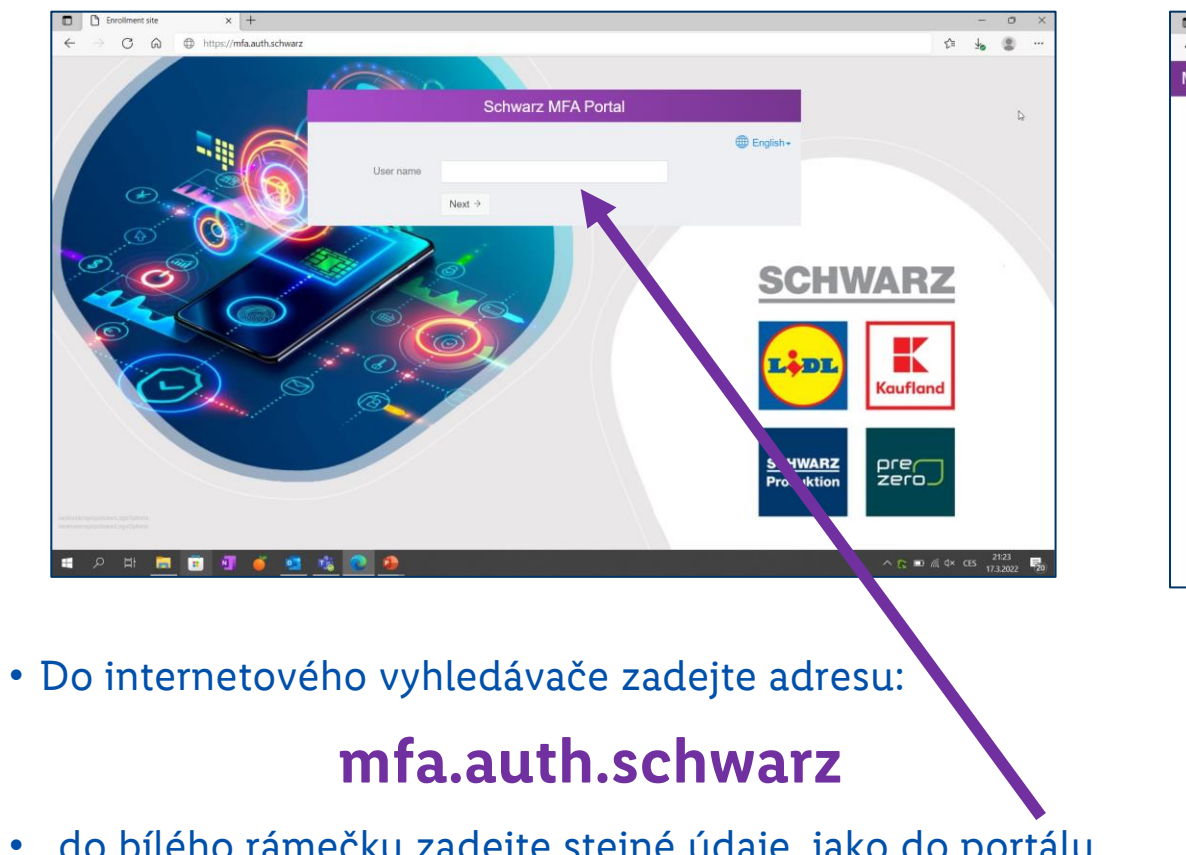

- do bílého rámečku zadejte stejné údaje, jako do portálu mylidl
- User name/Uživatelské jméno + Password/Heslo

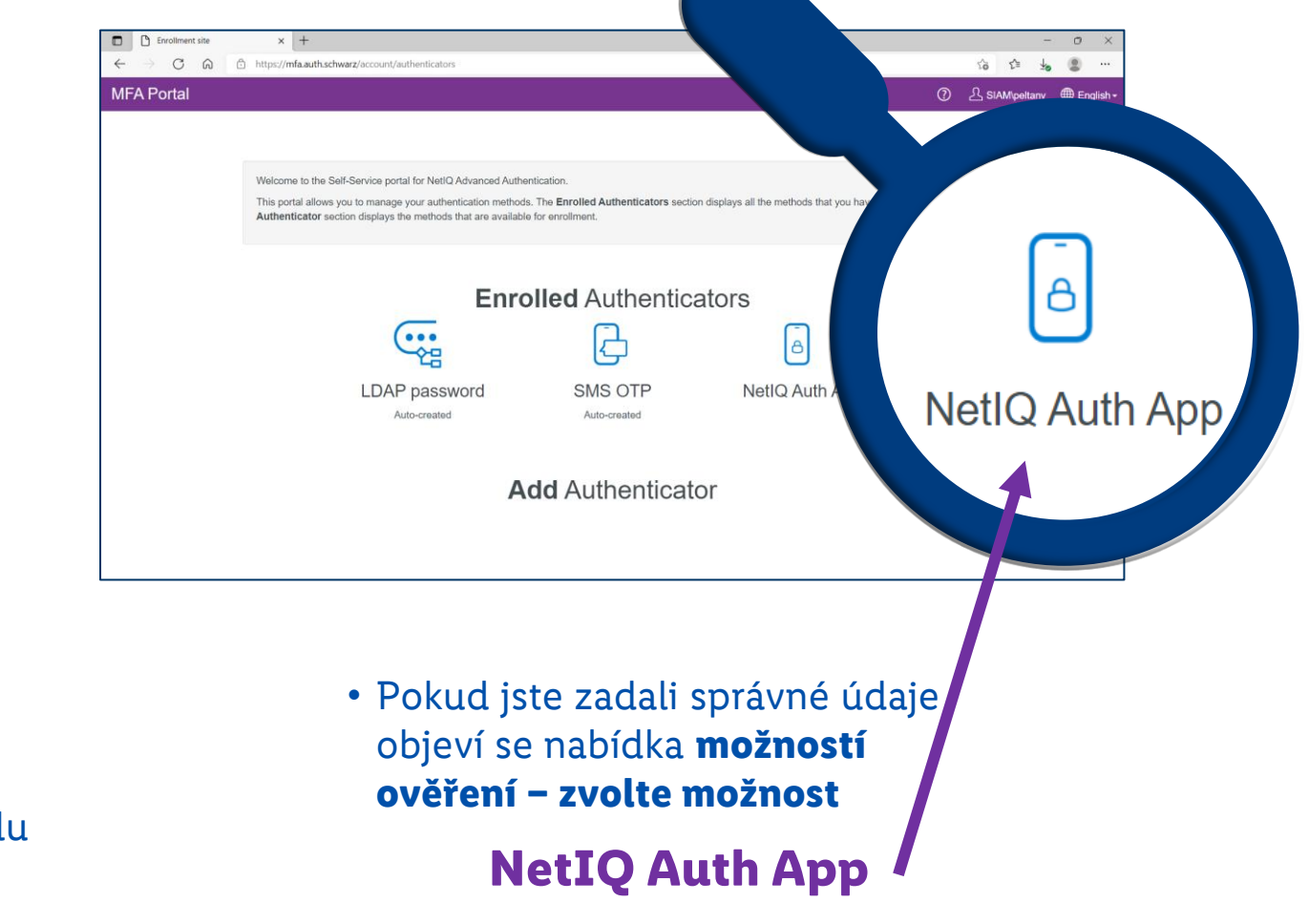

#### We Are Lidl – přístup přes NetIQ

### III. krok – ověření údajů v systému IT Schwarz

| Enrollment site × +     |                                                                                                    | - o ×                    | Enrollment site | x +                                                                                                    | - 0     |
|-------------------------|----------------------------------------------------------------------------------------------------|--------------------------|-----------------|----------------------------------------------------------------------------------------------------|---------|
| ← → C බ 🗄 https://mfa.a | auth.schwarz/account/authenticators/d16l0881a036274c307b72fc9b4ac3fc                                                                                                    | 습 습 😼 🙁 …                | < → C @         | https://mfa.auth.schwarz/account/authenticators/d16f0881a036274c307b72fc9b4ac3fc                                                                                                    | 6 6 4 2 |
| MFA Portal              | 0                                                                                                    | SIAM\peltanv 🌐 English - |                 | ~                                                                                                    |         |
|                         | Edit the NetIQ Auth App authenticator                                                                                                    |                          |                 | Edit the NetIQ Auth App authenticator                                                                                                    |         |
| C<br>Save Delet         | e di you can authenticate with your smartphone. The Smartphone method is an out-of-band authentication. The NetIQ Advanced aratphone to authenticate with this method. e dvanced Authenticate with this method. e dvanced Authentication application provides an OTP code that you can use if you do not have an internet connection on your. DR code by using the NetIQ Advanced Authentication app. Citck "Save" to start the smartphone enrollment Save Dotore Test Cancel b |                          |                 | In the Smartphone method, you can authenticate with your smartphone. The Smartphone method is an out-of-band authentication. The NetIQ Advanced Authentication application sends a push message to your smartphone and you can select the Accept or Reject options. You must install the NetIQ Advanced Authentication application provides an OTP code that you can use if you do not have an internet connection on your smartphone. The smartphone data or enroll, click Seve, and scan the QR code by using the NetIQ Advanced Authentication application provides an OTP code that you can use if you do not have an internet connection on your smartphone.  Vaiting for the smartphone data |         |
|                         |                                                                                                    |                          |                 | Po zvolení možnosti <b>Save</b> se objeví                                                                                                    |         |
|                         | <ul> <li>Zvolte možnost "Save" pro start<br/>ověření</li> </ul>                                                                                                    |                          |                 | unikátní <b>QR kód</b>                                                                                                    |         |

#### We Are Lidl - Přístup přes NetIQ

## IV. krok – ověření údajů přes Net IQ

- Ve svém telefonu otevřete aplikaci Net IQ
- Po souhlasu s podmínkami užívání si zvolte svůj pin kód

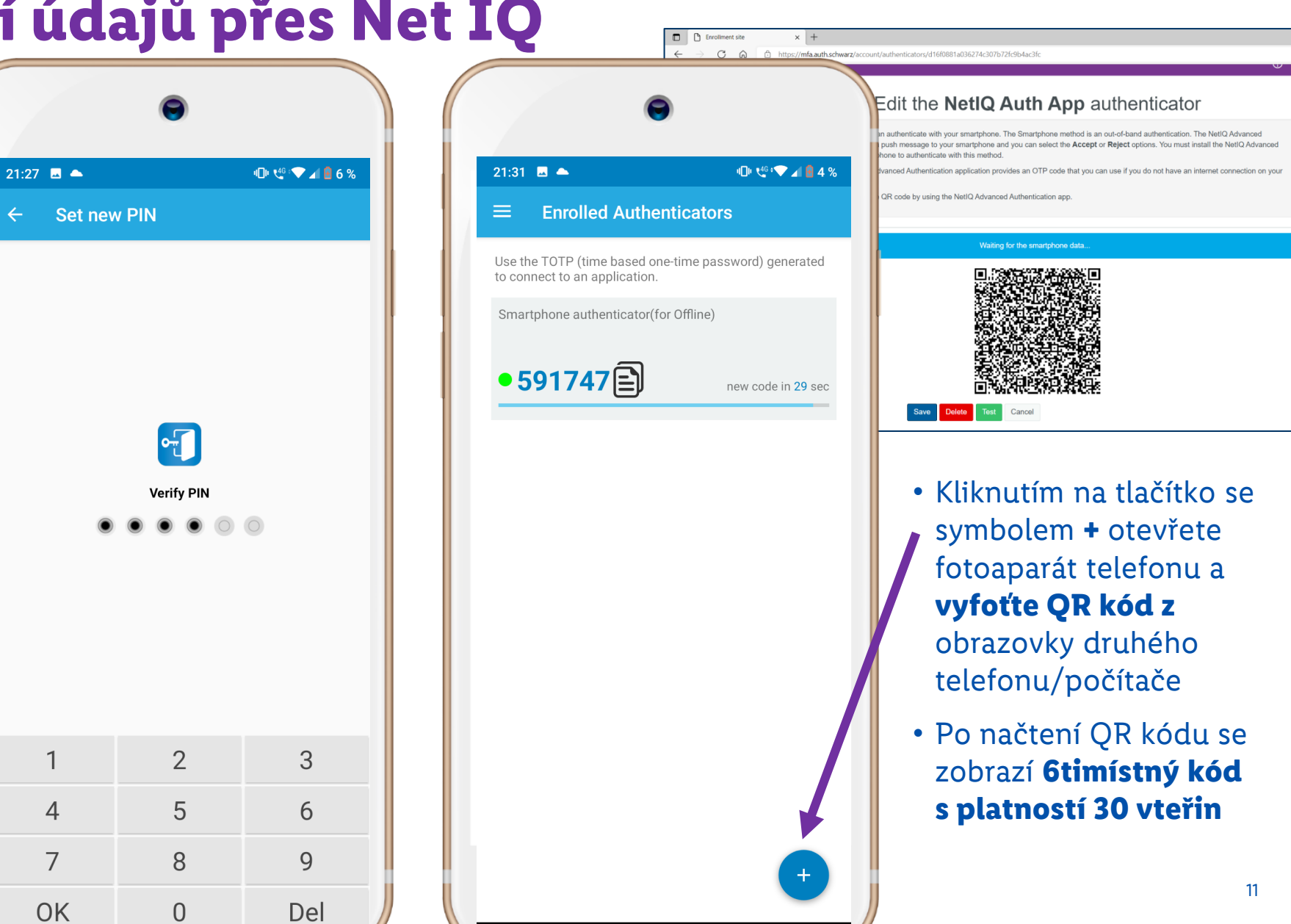

#### We Are Lidl - přístup přes NetIQ

### V. krok – zadání údajů do We are Lidl

- Ve svém telefonu otevřete aplikaci We are Lidl
- Zadejte svoje přihlašovací údaje jako do mylidl (uživatelské jméno a heslo)

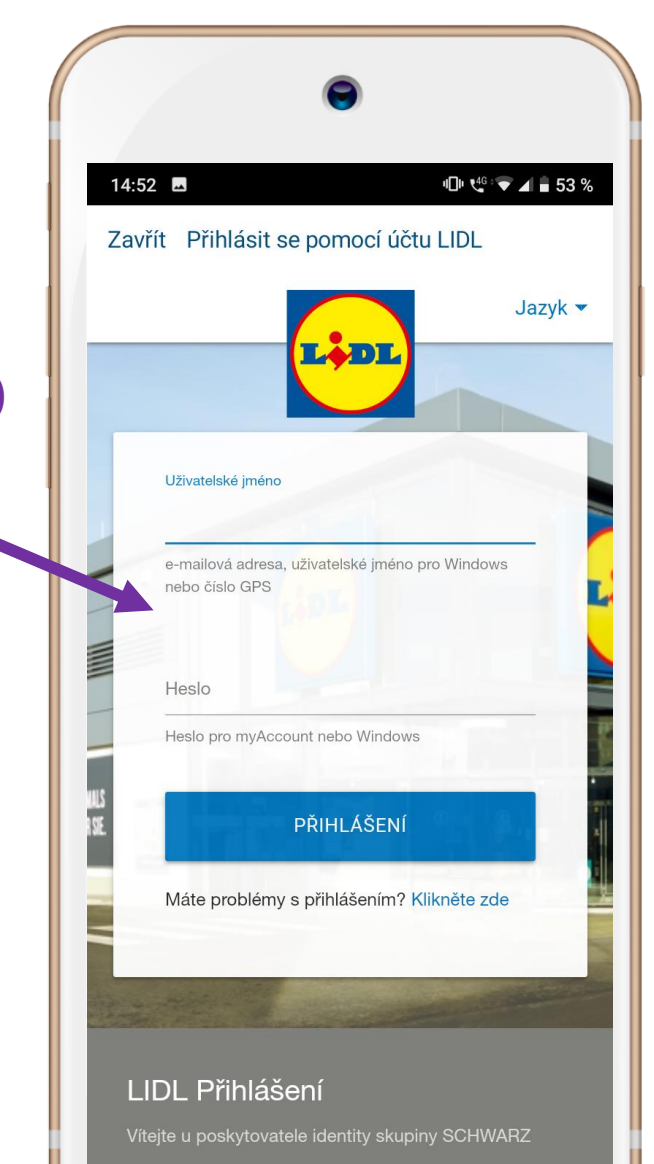

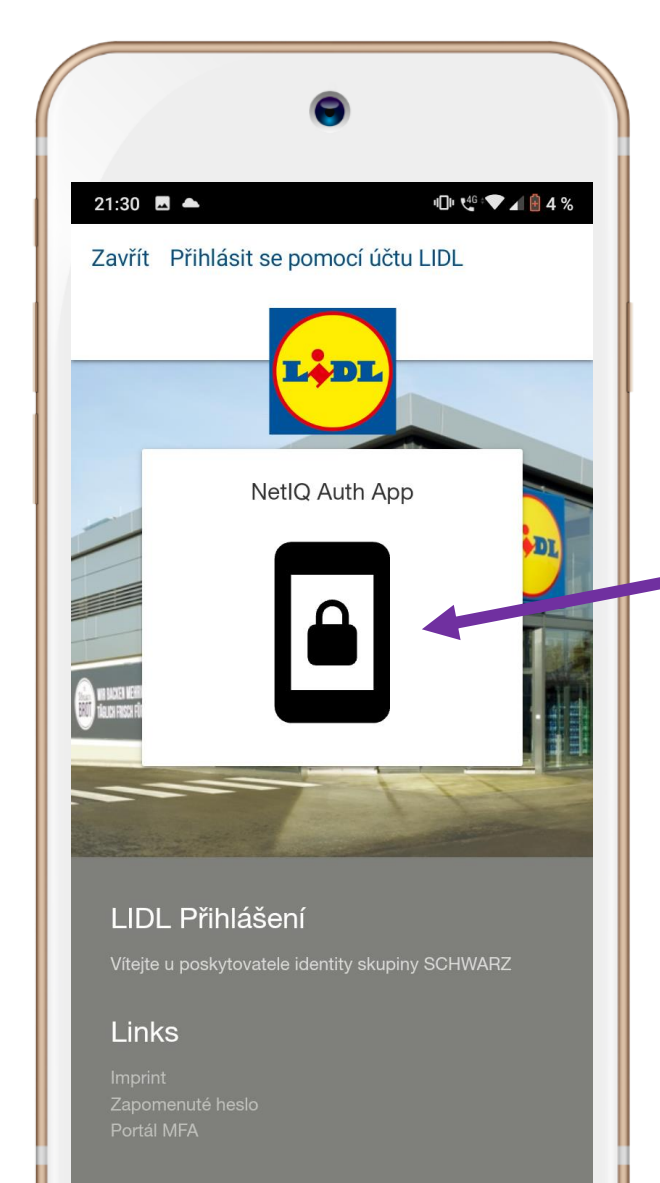

- Po zadání svých údajů se zobrazí volba ověření přes NetIQ Auth App – "použít OTP kód".
- Klikněte na symbol telefonu se zámečkem

We Are Lidl - přístup přes NetIQ

### VI. krok – přihlášení do We are Lidl

 Zadejte 6timístné heslo, vygenerované aplikací NetIQ

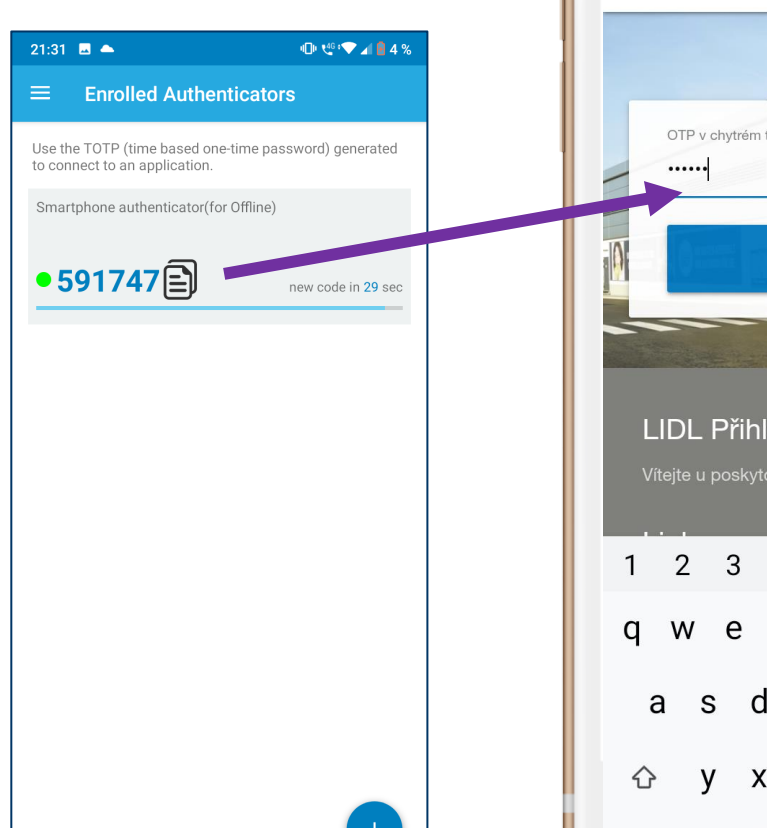

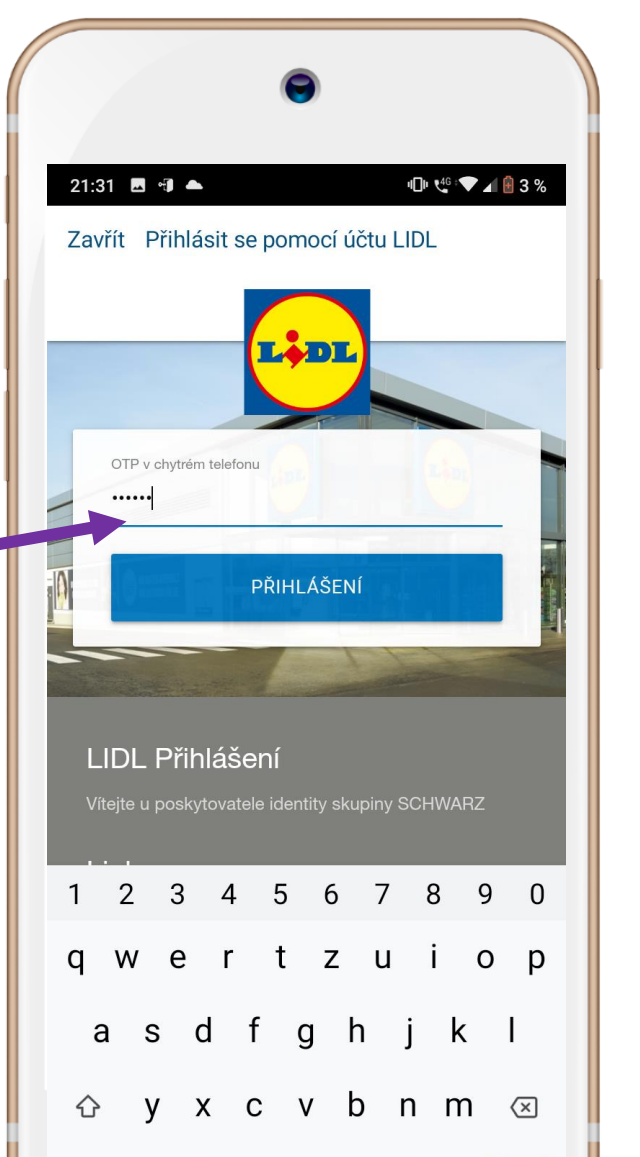

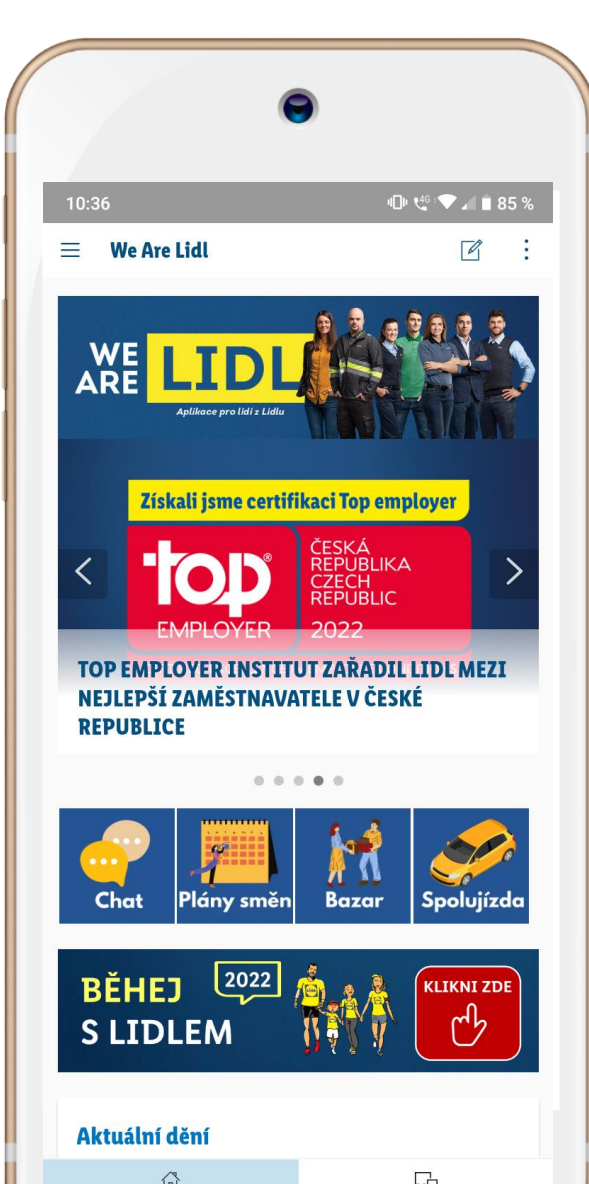

### Jste přihlášeni!

- Pokud bylo heslo zadáno do uplynutí časového limitu bylo přihlášení úspěšné.
- Po odsouhlasení uživatelských podmínek a ochrany osobních údajů se zobrazí prostředí aplikace.
- Uživatel zůstává automaticky přihlášený, pokud se sám neodhlásí.

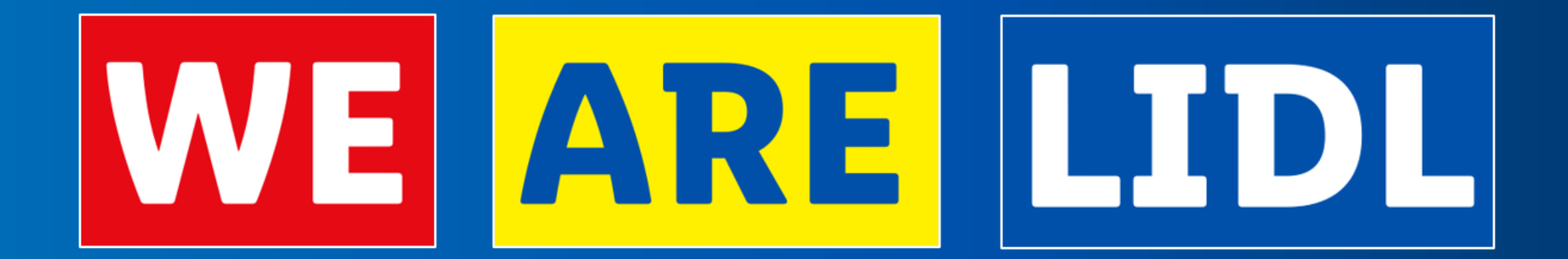